# ECASE Pexus

## Adding Registry Values for Upgrades

v11.0.0 March 2023

### Adding Registry Values for Upgrades

#### What

This document outlines the process for manually adding registry values in eCase using regedit.exe.

#### Why

The correct registry values must be present to upgrade to eCase 11.0.0. Some customers may already have these registry values in their environment, but others will need to input the appropriate values and value data.

#### Who

The steps in this document should be undertaken by a System Administrator, Network Engineer, or your organization's IT Department.

#### How

The steps below outline the process for viewing and, if necessary, manually inputting registry values in your eCase environment:

1. Open regedit.exe:

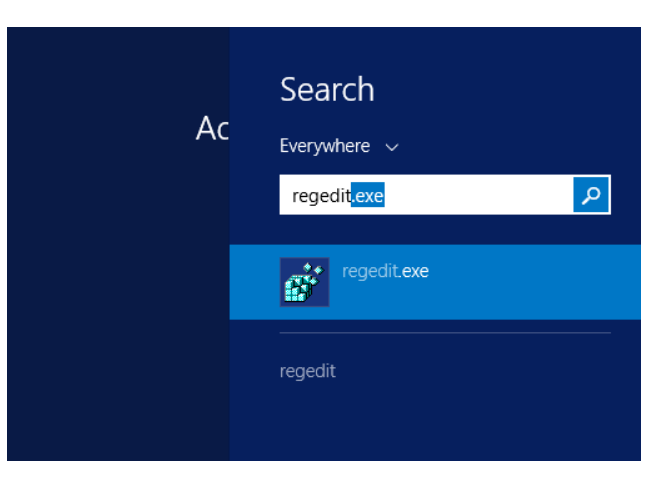

 Navigate to the following path: HKEY\_LOCAL\_MACHINE\SOFTWARE\Classes\Installer\Features\3079D6522DDCB1 541B9F9E2910894CB7.

| af an an an an an an an an an an an an an                                                                                                    | Registry Editor                                                                                                    |                                                                                                    | - 🗆 X |
|----------------------------------------------------------------------------------------------------|----------------------------------------------------------------------------------------------------|----------------------------------------------------------------------------------------------------|-------|
| File Edit View Favorites Help                                                                                                    |                                                                                                    |                                                                                                    |       |
| Int       Unit Vici Unit Collap MIMEToCLSID:1         pimpluit.confiftseram         pimpluit.confiftseram.1         pimmly Microsoft Stream.1         pimmly Microsoft Stream.1         pimmly M | Name  (a) (Default)  (b) EC_SCHEDULER  (c) ECASE (c) ECASE (c) ECA | Type         Data           REG.5Z         (value not set)           REG.5Z         eCase_Installation           REG.5Z         eCase_Installation           REG.5Z         eCase_Installation           REG.5Z         eCase_Installation           REG.5Z         eCase_Installation           REG.5Z         eCase_Installation           REG.5Z         eCase_Installation |       |

3. Check whether the values in the following table are present in this file path:

| Value Name         | Value Data         |
|--------------------|--------------------|
| EC_SCHEDULER       | eCase_Installation |
| ECASE              | eCase_Installation |
| eCase_Installation | N/A                |
| eCaseAdmin         | eCase_Installation |
| eCaseOData         | eCase_Installation |
| eCaseSOAP          | eCase_Installation |

4. If any of these values are not present, add them manually by right clicking in the white space of right pane and clicking **New > String Value**:

#### Adding Registry Values for eCase Upgrade

|   | Registry Editor       |       |              |              |                    |
|---|-----------------------|-------|--------------|--------------|--------------------|
| _ | Name                  |       |              | Type         | Data               |
| ÷ | ab (Default)          |       |              | REG SZ       | (value not set)    |
|   | ab EC SCHEDULER       |       |              | REG_SZ       | eCase Installation |
|   | ab ECASE              |       |              | REG SZ       | eCase Installation |
|   | ab eCase Installation |       |              | REG SZ       | -                  |
|   | ab eCaseAdmin         |       |              | REG_SZ       | eCase_Installation |
|   | ab eCaseOData         |       |              | REG_SZ       | eCase_Installation |
|   | ab eCaseSOAP          |       |              | REG_SZ       | eCase_Installation |
|   |                       |       |              |              |                    |
|   |                       |       |              |              |                    |
| 1 |                       |       |              |              |                    |
|   |                       |       |              |              |                    |
|   |                       |       |              |              |                    |
|   |                       |       |              |              |                    |
|   |                       |       |              |              |                    |
|   |                       | New 🔸 | Key          |              |                    |
|   |                       |       | String Value | 2            |                    |
|   |                       |       | Binary Valu  | e            |                    |
|   |                       |       | DWORD (32    | -bit) Value  |                    |
|   |                       |       | OWORD (64    | 4-bit) Value |                    |
|   |                       |       | Multi-String | Value        |                    |
|   |                       |       | Expandable   | String Value |                    |
|   |                       |       | cyballoaple  | Sung value   | ]                  |
|   |                       |       |              |              |                    |

- 5. Enter a name in the *Value name* field (e.g., "ECASE"), then hit **Enter**.
- 6. The added value appears in the *Registry* Editor. Double click the added value and add the appropriate value in the Value data field. (e.g., "eCase\_Installation".)

| (Default)     (Cancel     (value not set)     (value not set) | Name                |                                                                  |              | Type   | Data               | - |
|----------------------------------------------------------------------------------------------------|---------------------|------------------------------------------------------------------|--------------|--------|--------------------|---|
| EC_SCHEDULER<br>REG_SZ<br>CASE<br>REG_SZ<br>Case_Installation<br>CaseAdmin<br>CaseAdmin<br>REG_SZ<br>Case_Installation<br>REG_SZ<br>Case_Installation<br>REG_SZ<br>Case_Installation<br>REG_SZ<br>Case_Installation<br>REG_SZ<br>Case_Installation<br>REG_SZ<br>Case_Installation<br>CaseSOAP<br>REG_SZ<br>Case_Installation<br>CaseSOAP                                                                                                    | ab (Default)        |                                                                  |              | REG SZ | (value not set)    |   |
| ECASE       REG_SZ       eCase_Installation         eCase_Installation       REG_SZ       eCase_Installation         eCaseOData       REG_SZ       eCase_Installation         eCaseSOAP       REG_SZ       eCase_Installation         eCaseSOAP       REG_SZ       eCase_Installation         ECaseSOAP       REG_SZ       eCase_Installation         Value name:       [ECASE       [ECASE         Value data:       [Case_Installation]       [Case_Installation]         OK       Cancel       [Value data:                                                                                                    | BC SCHEDULE         | R                                                                |              | REG SZ | eCase Installation |   |
| eCase_Installation REG_SZ   eCaseAdmin REG_SZ   eCaseOData REG_SZ   eCaseSOAP REG_SZ   eCaseSOAP REG_SZ   eCaseSOAP REG_SZ   eCaseSOAP REG_SZ                                                                                                    | ECASE               |                                                                  |              | REG SZ | eCase Installation |   |
| eCaseAdmin<br>ecaseOData<br>ecaseOData<br>ecaseSOAP<br>Edit String<br>Value name:<br>ECASE<br>Value data:<br>ecase_installation<br>OK Cancel                                                                                                    | ab eCase Installati | ion                                                              |              | REG SZ |                    |   |
| REG_SZ eCase_Installation<br>REG_SZ eCase_Installation<br>REG_SZ eCase_Installation                                                                                                    | eCaseAdmin          |                                                                  |              | REG SZ | eCase Installation |   |
| Ecit String<br>Value name:<br>ECASE<br>Value data:<br>ecose_installation<br>OK Cancel                                                                                                    | eCaseOData          |                                                                  |              | REG_SZ | eCase_Installation |   |
| Edit String X<br>Value name:<br>ECASE<br>Value data:<br>Scase_Installation<br>OK Cancel                                                                                                    | ab eCaseSOAP        |                                                                  |              | REG SZ | eCase Installation |   |
| Value name:<br>ECASE<br>Value data:<br>eCase_Installation<br>OK Cancel                                                                                                    |                     |                                                                  |              |        |                    |   |
| Value name:<br>ECASE<br>Value data:<br>Case_Installation<br>OK Cancel                                                                                                    |                     |                                                                  | E dia Casing | x      |                    |   |
| ECASE Value data: Cancel OK Cancel                                                                                                    |                     |                                                                  | Edit String  | x      |                    |   |
| Value data:<br><u>eCase_Installation</u> OK Cancel                                                                                                    |                     | Value name:                                                      | Edit String  | x      |                    |   |
| e <u>Case_installation</u> OK Cancel                                                                                                    |                     | Value name:<br>ECASE                                             | Edit String  | ×      |                    |   |
| OK Cancel                                                                                                    |                     | Value name:<br>ECASE<br>Value data:                              | Edit String  | ×      |                    |   |
| OK Cancel                                                                                                    |                     | Value name:<br>ECASE<br>Value data:                              | Edit String  | ×      |                    |   |
|                                                                                                    |                     | Value name:<br>ECASE<br>Value data:<br>ECase_Installation        | Edit String  | x      |                    |   |
|                                                                                                    |                     | Value name:<br>ECASE<br>Value data:<br>ECase_Installation        | Edit String  | x      |                    |   |
|                                                                                                    |                     | Value name:<br>[ECASE<br>Value data:<br>[#Case_installation]     | Edit String  | x      |                    |   |
|                                                                                                    |                     | Value name:<br>ECASE<br>Value data:<br><u>©Case_Installation</u> | Edit String  | x      |                    |   |
|                                                                                                    |                     | Value name:<br>ECASE<br>Value data:<br>SCase_Installation        | Edit String  | x      |                    |   |

7. Repeat steps 5 and 6 until all missing values are present.